## **GUIDE DE DÉMARRAGE POUR ROSETTA STONE**

1. Sur le portail de la bibliothèque ouvrez le site de Rosetta Stone.

| EBSCO Information Services Serv × +                                                                                           |                    |
|----------------------------------------------------------------------------------------------------|--------------------|
| ← → C () Not secure   search.ebscohost.com/Community.aspx?community=y&custid=s8496519&site=rosetstone&return=y&groupid=main&a | ☆ ♀ 🚳 :            |
| EBSCOhost                                                                                                    |                    |
| Select New Service                                                                                                    | EBSCO Support Site |
| Pointe Claire Public Library                                                                                                  |                    |
| Rosetta Stone Library Solution                                                                                                |                    |
| Supported Browsys<br>Recuire Forein Hopkuton: 1024:768                                                                        |                    |
| EBSCO Support Site   Privacy Policy   Terms of Use   Copyright                                                                |                    |
| EBSCOhust Connection                                                                                                    |                    |
| © 2019 EBSCO Industries, Jnc. All rights reserved                                                                             |                    |
| - 43510 fisce Initialize                                                                                                    |                    |

- 2. Cliquez sur 'Rosetta Stone Library Solution'.
- 3. Si vous êtes à l'extérieur de la bibliothèque entrez votre numéro de carte Multi et votre NIP. Ce dernier est le "Patron ID" auquel Rosetta Stone/EBSCO fait référence.
- 4. Sélectionner le langage de l'interface; dans ce cas "Français", dans le coin supérieur droit.

| Rosetta<br>Stone | <b>O</b> França                                                                                                    | EBSCO |
|------------------|----------------------------------------------------------------------------------------------------|-------|
|                  | Nouvel utilisateur ?<br>1.) Tapez votre adresse courriel.<br>2.) Choisissez un mot de passe (composé au minimum de 6 lettres et de 1<br>chiffre)              | R     |
|                  | Mot de passe                                                                                                    |       |
|                  | Choisissez la langue d'apprentissage                                                                                                    |       |
| Rosetta          | Mot de passe oublié ?<br>a Stone et EBSCO Information Services ont unifié leurs forces pour vous offrir la solution Rosetta Stone Librairie, disponible en 30 | N.    |
| 8.0              | Vous pouvez étudier plus d'une langue. Changer de langue d'apprentissage                                                                                      | 1     |

- 5. Créer votre compte d'usager Rosetta Stone en utilisant votre adresse courriel et un mot de passe.
- 6. Du menu déroulant, sélectionner le langage que vous souhaitez apprendre. Cliquez sur "Connexion".

7. Une nouvelle page s'ouvre où vous devez cliquer sur le lien "Launch Rosetta Stone language Lessons Version 3".

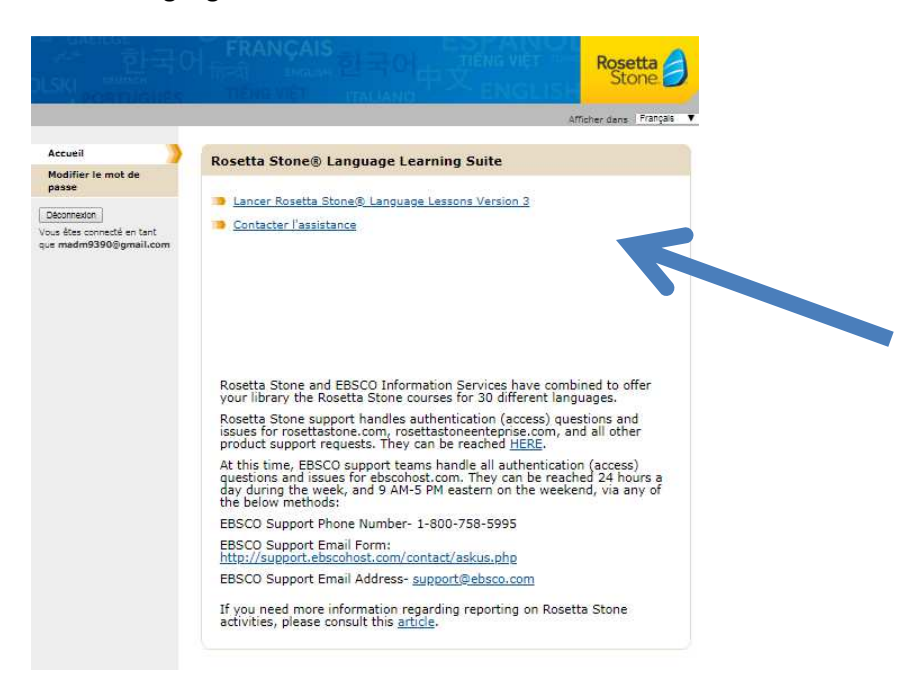

8. Une fenêtre s'ouvre pour vérifier que votre système rencontre les exigences minimales pour la configuration de Rosetta Stone. Vous allez ensuite pouvoir choisir votre profil pour la reconnaissance vocale.

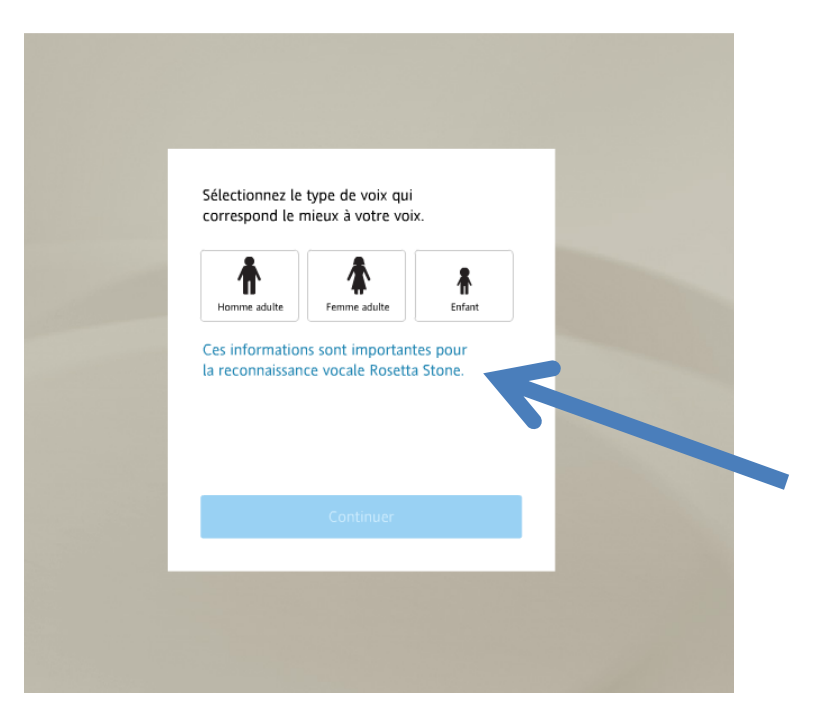

9. Choisissez votre type de profil.

- 10. Cliquez sur "Continuer".
- Retrouvez dans la liste le même langage choisi à la création de votre compte.
  Sélectionner votre niveau d'apprentissage (1 = débutant; 5 = avancé).

| marie-andree.dubreuil-moisan@pointe-claire.ca |  |
|-----------------------------------------------|--|
| Choisissez une langue :                       |  |
| Irlandais Niveau 1<br>Italien Niveau 2        |  |
| Japonais Niveau 3                             |  |
| Latin<br>Neerlandais<br>Pashtoun              |  |
| Persan (Garsi)<br>Polonais                    |  |
| Continuer                                     |  |

12. Sélectionner le focus de votre leçon (ex. Étendu).

| Description                                                |                             | Longueur                           |      |
|------------------------------------------------------------|-----------------------------|------------------------------------|------|
| Accent sur Lire et Écrire                                  |                             |                                    |      |
| Optimisé pour compétences de lecture et d                  | 'écriture                   |                                    |      |
| Étendu                                                     |                             |                                    |      |
| Optimisé pour pratique supplémentaire de c<br>compétences  | contenu et de               |                                    |      |
| Accent sur Parler et Écouter                               |                             |                                    |      |
| Optimisé pour compétences de prononciation                 | on et d'écoute              |                                    |      |
| Standard                                                   |                             |                                    |      |
| Optimisé pour apprentissage efficace de cor<br>compétences | ntenu et de                 |                                    |      |
|                                                            |                             |                                    |      |
|                                                            |                             |                                    |      |
| rant le cours, vous pouvez choisir d'afficher l            | le texte en caractères japo | onais ou en romaji, l'écriture rom | aine |
| uivalente. Ce choix est disponible sur la plupa            | art des écrans, en fonctio  | n du type d'activité.              |      |
|                                                            |                             |                                    |      |

13. Cliquez sur "Appliquer les modifications". Votre cours débutera.